# Tempus

## Краткая информация о Tempus Home

## Вход в Tempus

Перейдите на сайт <u>tempushome.se</u> или к приложению Tempus Hemma (för föräldrar)

Приложение доступно в Google Play и App Store

- 2. Выберите Location (Местоположение) и Provider (Провайдер)
- 3. Войдите с использованием BankID или другой системы входа
- 4. Введите e-mail и номер телефона, если они отсутствуют
- 5. Подтвердите e-mail

(Если Вы столкнулись с проблемами, обратитесь в школу или дошкольное учреждение, которое посещает Ваш ребёнок)

## Выбор расписания/отпуска

#### Веб-страница

- 1. Щёлкните на Schedule/on leave
- 2. Введите в текстовые поля часы, например, «6.35 16:45» или «635 1645»
  - а. Щёлкните +, если нужно указать несколько временных промежутков в пределах одного дня
  - b. Если ребёнок будет в отпуске, щёлкните на текстовом поле и выберите **On leave (В отпуске)**
- 3. При необходимости заполните оставшуюся информацию
- 4. Чтобы скопировать расписание на неделю, нажмите Сору ...

Для получения дополнительной информации по заполнению расписания щёлкните на синий знак вопроса в верхнем правом углу.

#### Приложение

- 1. Нажмите на кнопку с зелёным крестиком внизу справа
- 2. Выберите Schedule multiple (Задать расписание) или New leave (Новый отпуск)
- 3. Выберите дни
- 4. Выберите ребёнка и добавьте расписание
- 5. При необходимости заполните оставшуюся информацию
- 6. Также можно нажать на конкретный день, чтобы выбрать расписание или выходной
- 7. Чтобы скопировать существующее расписание, нажмите вместо этого на **Сору** weeks.

### Сообщение об отсутствии

Веб-страница

# **Tempus**

- 1. Выберите **Report absence (Заявить об отсутствии)**, если ребёнок не может присутствовать согласно расписанию
- 2. Выберите ребёнка, для которого делается сообщение
- 3. Выберите дату (даты) в календаре
- 4. Выберите часть дня или полный день
- 5. Нажмите на «I agree that the above information is stored in Tempus» (Я согласен на хранение указанной выше информации в Tempus), если это необходимо
- 6. Нажмите на кнопку **Report absence**

#### Приложение

- 1. Нажмите на кнопку с зелёным крестиком в нижем правом углу
- 2. Выберите New absence
- 3. Выберите ребёнка, для которого делается сообщение
- 4. Выберите дату (даты) в календаре
- 5. Выберите часть дня или полный день
- 6. Нажмите на «I agree that the above information is stored in Tempus» (Я согласен на хранение указанной выше информации в Tempus), если это необходимо
- 7. Нажмите на кнопку Report absence

# Разница между отпуском (on leave) и отсутствием (absence)

**On leave** означает, что ребёнку нет необходимости приходить в дошкольное учреждение или школу, например, потому что кто-то присматривает за ребёнком или семья едет в отпуск.

**Absence** значит, что у ребёнка стоит в расписании посещение школы или дошкольного учреждения, но он не может прийти, например, из-за визита к врачу или болезни.